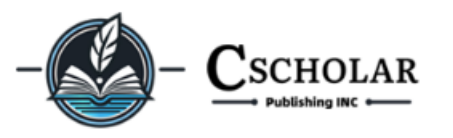

# How to make a submission and revision

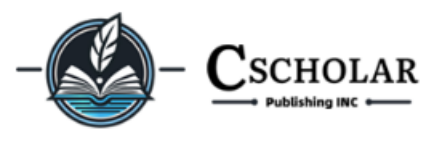

# How to register a author

On the journal's official website WebSite: <u>https://journal.cscholar.com</u>

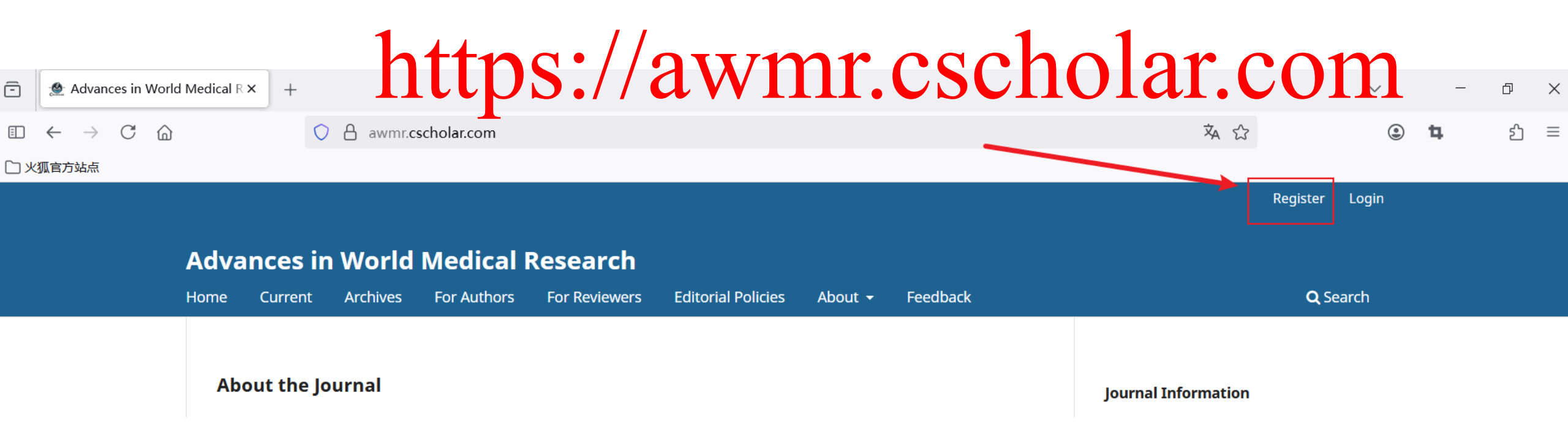

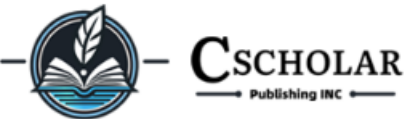

Login

| <b>Adva</b> | nces ir        | n World      | Medical I                 | Research      |                    | Login<br>Email *                           |
|-------------|----------------|--------------|---------------------------|---------------|--------------------|--------------------------------------------|
| Home        | Current        | Archives     | For Authors               | For Reviewers | Editorial Policies |                                            |
| Hom         | ne / Registe   | r            |                           |               |                    | Username to test1                          |
| Req         | <b>gister</b>  | are marked w | ith an asterisk: <u>*</u> |               |                    | Password *                                 |
| Pro         | file           |              |                           |               |                    | Repeat pas                                 |
| test        | 1              |              |                           |               |                    |                                            |
| Fam         | ily Name       |              |                           |               |                    | 🗹 Yes, I a                                 |
| Affili      | ation *        |              |                           |               |                    | Yes, I w                                   |
| Har         | vard Universit | ty           |                           |               |                    | 📋 Yes, I w                                 |
| Cour        | ntry *         |              |                           |               |                    | Register in                                |
|             |                |              |                           |               |                    | <ul><li>Reader</li><li>Yes, I ag</li></ul> |

| Email * |  |  |
|---------|--|--|
|         |  |  |
|         |  |  |

| Username * |  |  |
|------------|--|--|
| test1      |  |  |
| test1      |  |  |

| Password *        |  |
|-------------------|--|
| •••••             |  |
|                   |  |
| Repeat password * |  |
| •••••             |  |

- Yes, I agree to have my data collected and stored according to the <u>privacy statement</u>.
- Yes, I would like to be notified of new publications and announcements.
- Yes, I would like to be contacted with requests to review submissions to this journal.

Register in Advances in World Medical Research as...

🗌 Reader 🛛 🗹 Reviewer

Yes, I agree to have my data collected and stored according to this journal's <u>privacy statement</u>.

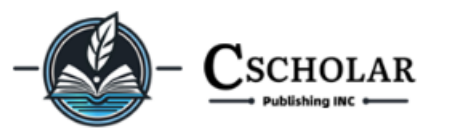

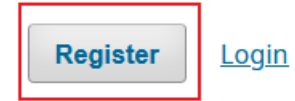

| Ad     | vances i                           | n World                           | Medical                                          | Research                   |                                              |                                |                        |
|--------|------------------------------------|-----------------------------------|--------------------------------------------------|----------------------------|----------------------------------------------|--------------------------------|------------------------|
| Hom    | e Current                          | Archives                          | For Authors                                      | For Reviewers              | Editorial Policies                           | About <del>-</del>             | Feedback               |
| H      | <b>lome</b> / Regist               | tration awaiting                  | verification                                     |                            | Your                                         | Email                          | Address                |
|        | Registra                           | tion awa                          | aiting ver                                       | rification                 |                                              |                                |                        |
| \<br>1 | Ve've sent a co<br>new account. If | onfirmation em<br>f you do not se | ail to you a <mark>r</mark><br>e an email, pleas | F<br>se check to see if it | Please follow the ins<br>was put in your spa | tructions in that<br>m folder. | email to activate your |

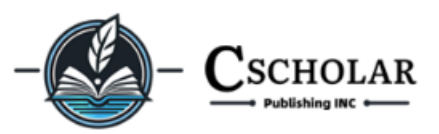

#### Log in to your email and find the email 上午10:41 ⓒ

# to Validate Your Account

上午10:41 〇

- - $\sim$  $\sim$

Validate Your Account

Munger.sun via ConnectSix Scho...

详情

#### test1

<

You have created an account with Advances in World Medical Research, but before you can start using it, you need to validate your email account. To do this, simply follow the link below:

https://awmr.cscholar.com/user/activateUser/ test1/7ganQe

#### **Click Activate Connection** Thank you,

This is an automated message from Advances in World Medical Research.

| ×        | Advances in World Medic            |
|----------|------------------------------------|
| $\equiv$ | Advances in World Medical Research |
| Ног      | me /                               |

Thank you for activating your account. You may now log in using the credentials you supplied when you created your account.

1 1 1 1 🛞 🚥 *‡* 

• • •

#### Journal Information

Editor-in-Chief: Associate-Editor-in-Chief: Frequency: Quarterly Submission to final decision: 60-180 days

Acceptance to publication: 10 days

After the account is activated, it will automatically jump to make a submission page

eISSN: pISSN: © 2024-2025 by ConnectSix Scholar Publishing INC. All Rights Reserved.

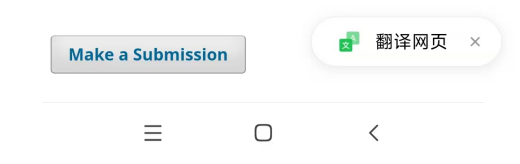

靣 ۲ſ  $\langle h \rangle$ ... 分享 删除 回复转发 更多  $\equiv$  $\bigcirc$ <

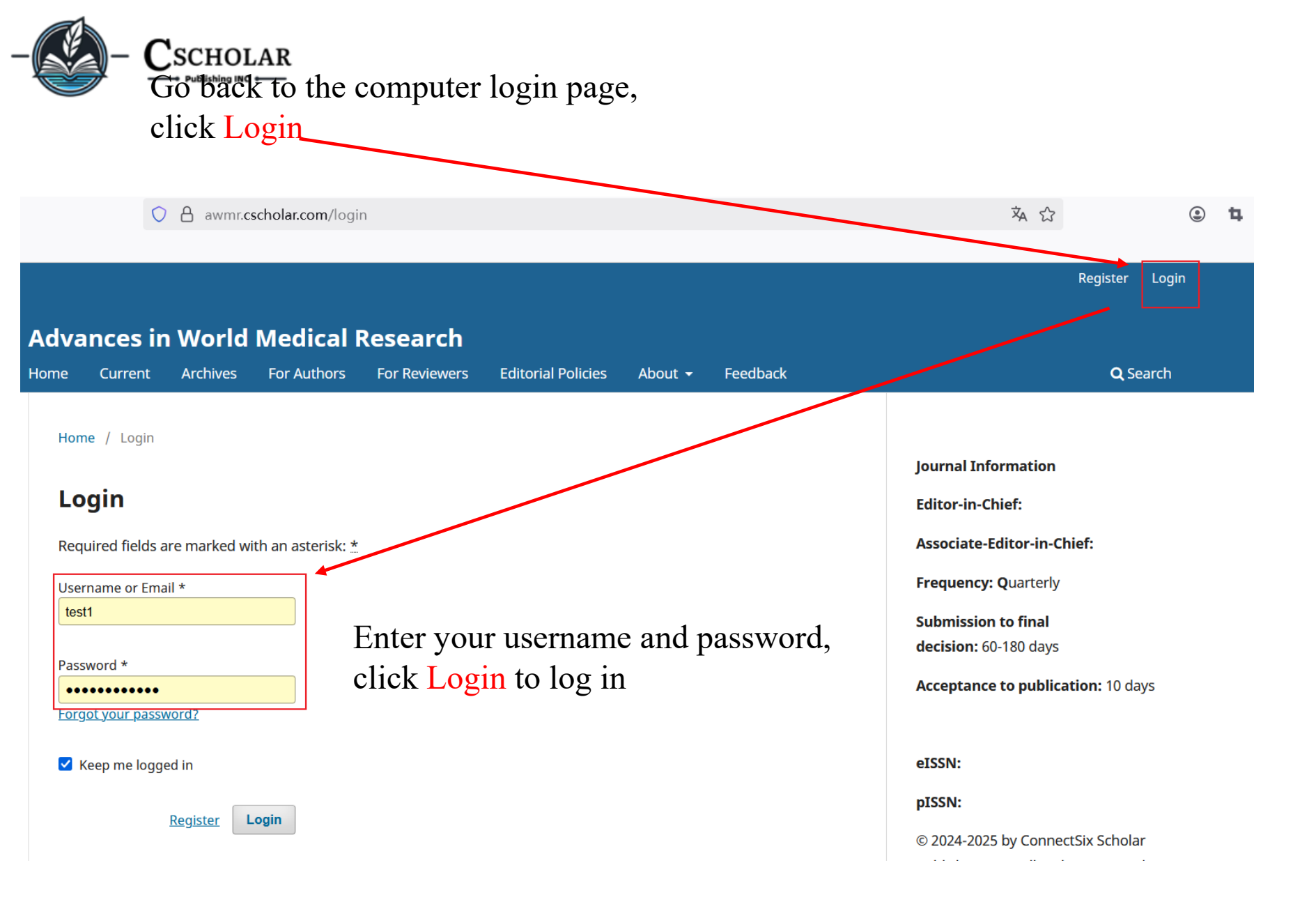

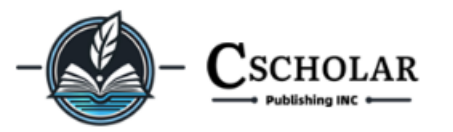

| Adv | ances in World Medical Rese                    | arch                                    |     |        |   | $\land$ |          |
|-----|------------------------------------------------|-----------------------------------------|-----|--------|---|---------|----------|
| Ľ ⊁ | 狐官方站点                                          |                                         |     |        |   |         |          |
| 1   | $\leftarrow$ $\rightarrow$ C $\textcircled{a}$ | A awmr.cscholar.com/submissions#myQueue | × 1 | ۲      | 4 | රා      | ≡        |
| -   | Submissions   Advances in W∈×                  | +                                       |     | $\sim$ | - | đ       | $\times$ |

# Submissions

| ly Queue Archived |         |                |                  | 0 Help         |
|-------------------|---------|----------------|------------------|----------------|
| My Assigned       | Q       | Search         | <b>T</b> Filters | New Submission |
|                   | No subm | issions found. |                  |                |
|                   |         |                |                  |                |

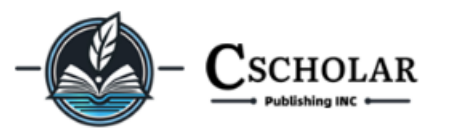

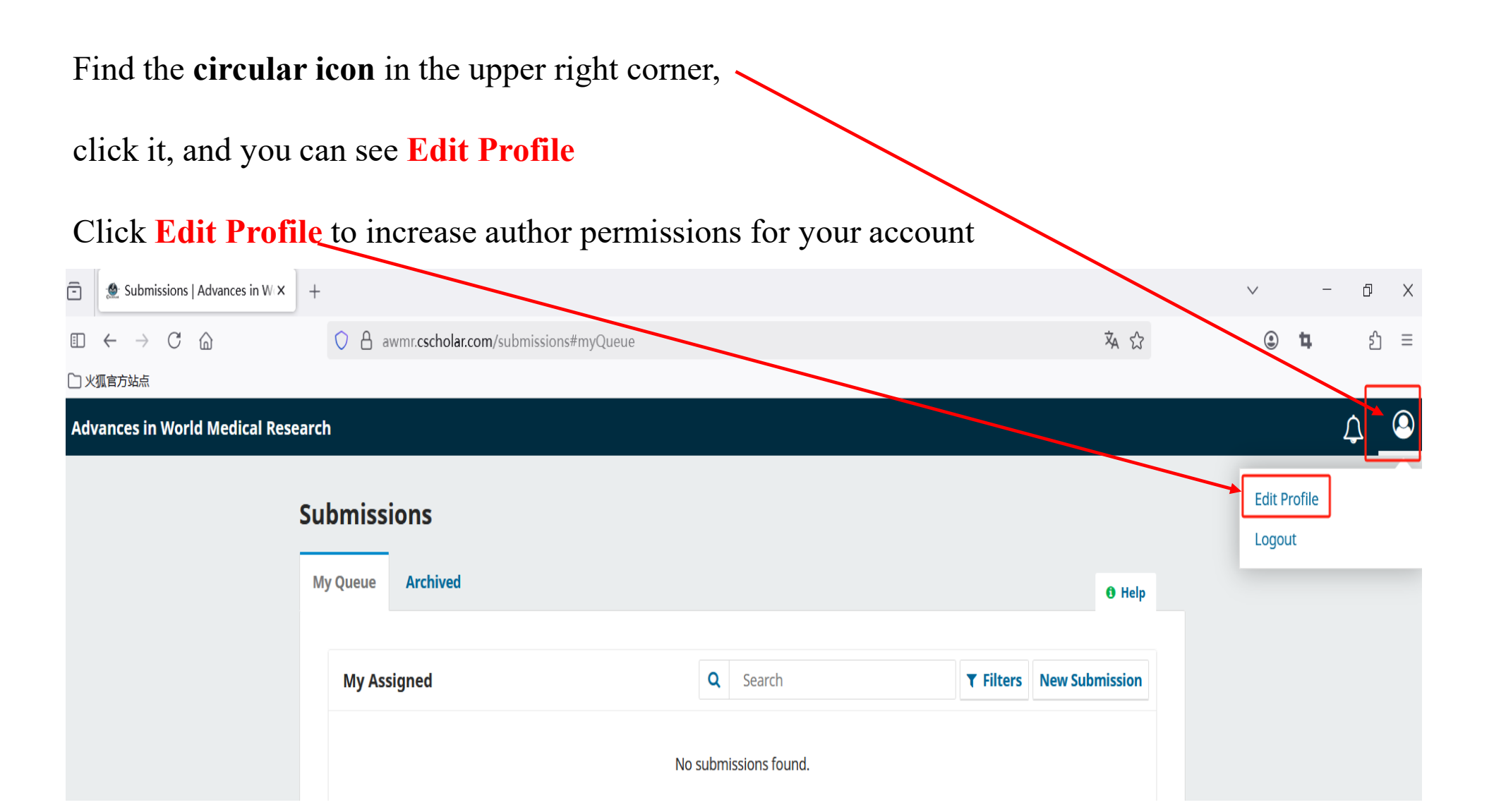

| -(  |                                                |                                    |     |        |   |    |          |
|-----|------------------------------------------------|------------------------------------|-----|--------|---|----|----------|
| -   | 🐏 Profile   Advances in World 🛛 🗙              | +                                  |     | $\sim$ | - | đ  | $\times$ |
| 1   | $\leftarrow$ $\rightarrow$ C $\textcircled{a}$ | O A awmr.cscholar.com/user/profile | 🗴 🖒 | ۲      | 4 | பி | $\equiv$ |
| しょ  | 狐官方站点                                          |                                    |     |        |   |    |          |
| Ad۱ | vances in World Medical Rese                   | arch                               |     |        |   | Ç  | 9        |

← Back to Submissions

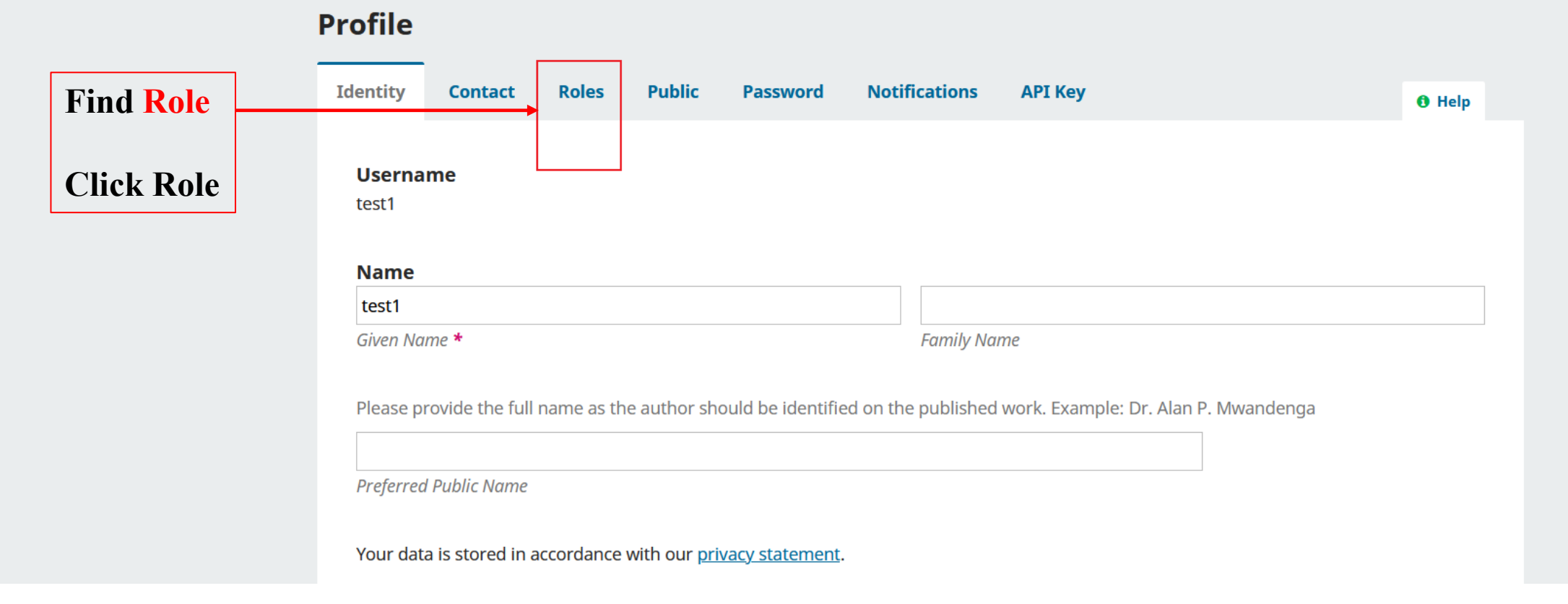

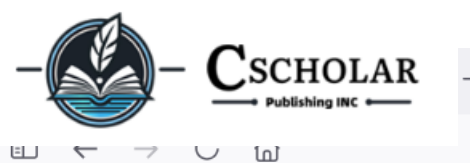

# <sup>+</sup>How to increase author permissions

# How to increase reviewer permissions

| $\sim$ |   | _ | đ  | ×        |
|--------|---|---|----|----------|
| ۲      | 4 |   | பி | $\equiv$ |

□ 火狐官方站点

#### **Advances in World Medical Research**

4 9

#### ← Back to Submissions

| rofile                                                                                                    |                                                                                                    |
|----------------------------------------------------------------------------------------------------|----------------------------------------------------------------------------------------------------|
| dentity Contact Roles Public Password Notificatio                                                                                               | ons API Key 📵 Help                                                                                                    |
| Roles   Reader   Author   Reviewer   Register with other journals                                                                               | If you are an author, check <b>Author</b><br>If you just want to be a reader, check <b>Reader</b><br>If you want to be a reviewer, check <b>Reviewer</b> .<br>Then click <b>Save</b> and you can review or submit<br>your manuscript. |
| Reviewing interests Your data is stored in accordance with our <u>privacy statement</u> . Required fields are marked with an asterisk: <u>*</u> | Reviewers need to submit your resume to <b>authorsupport@cscholar.com</b> for review.<br>After the review is passed, you will be granted review authority.                                                                            |

\Lambda 90% 🖒

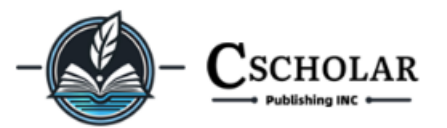

#### Advances in World Medical Research

# Profile

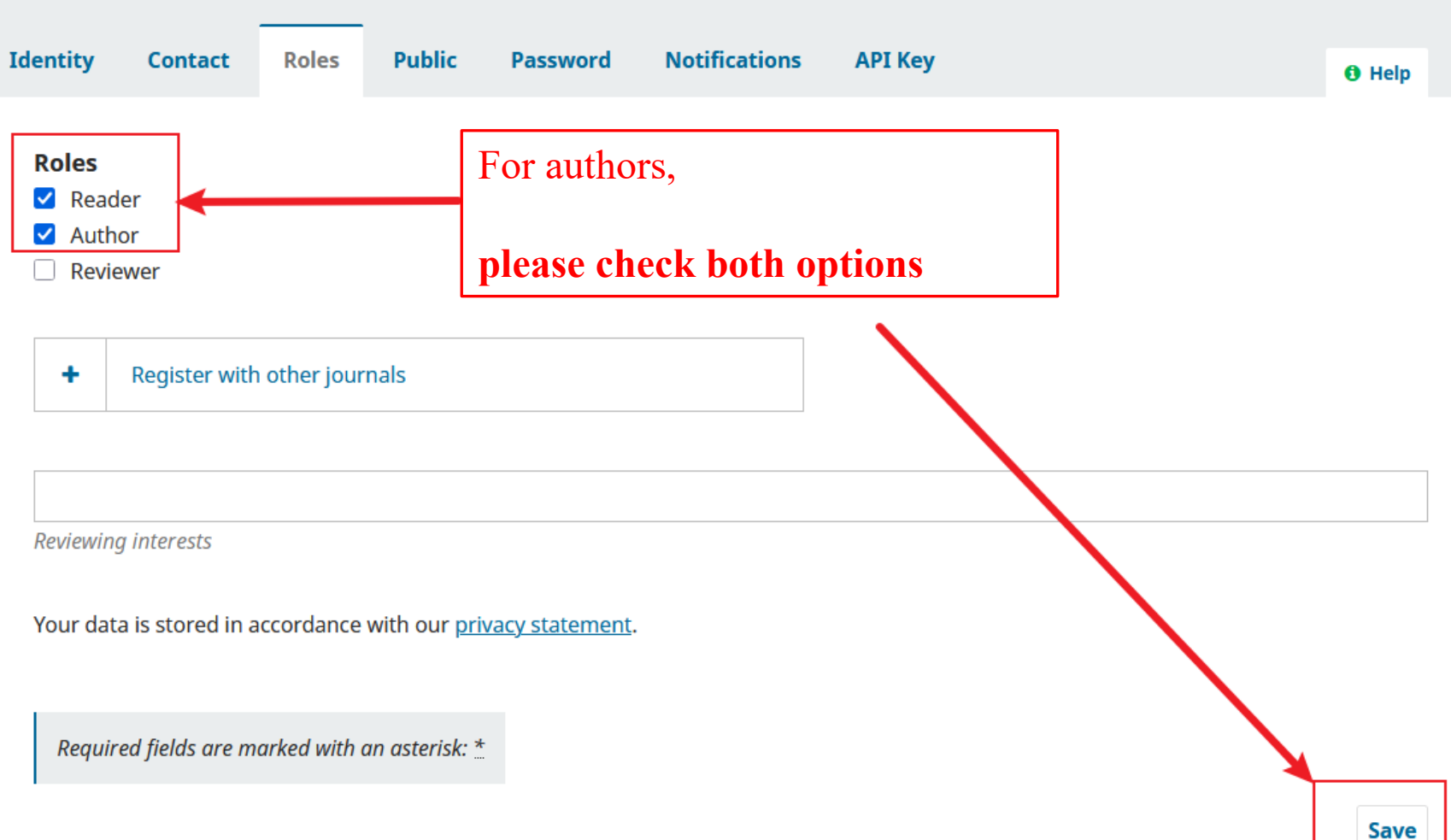

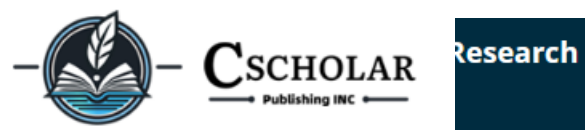

# Profile

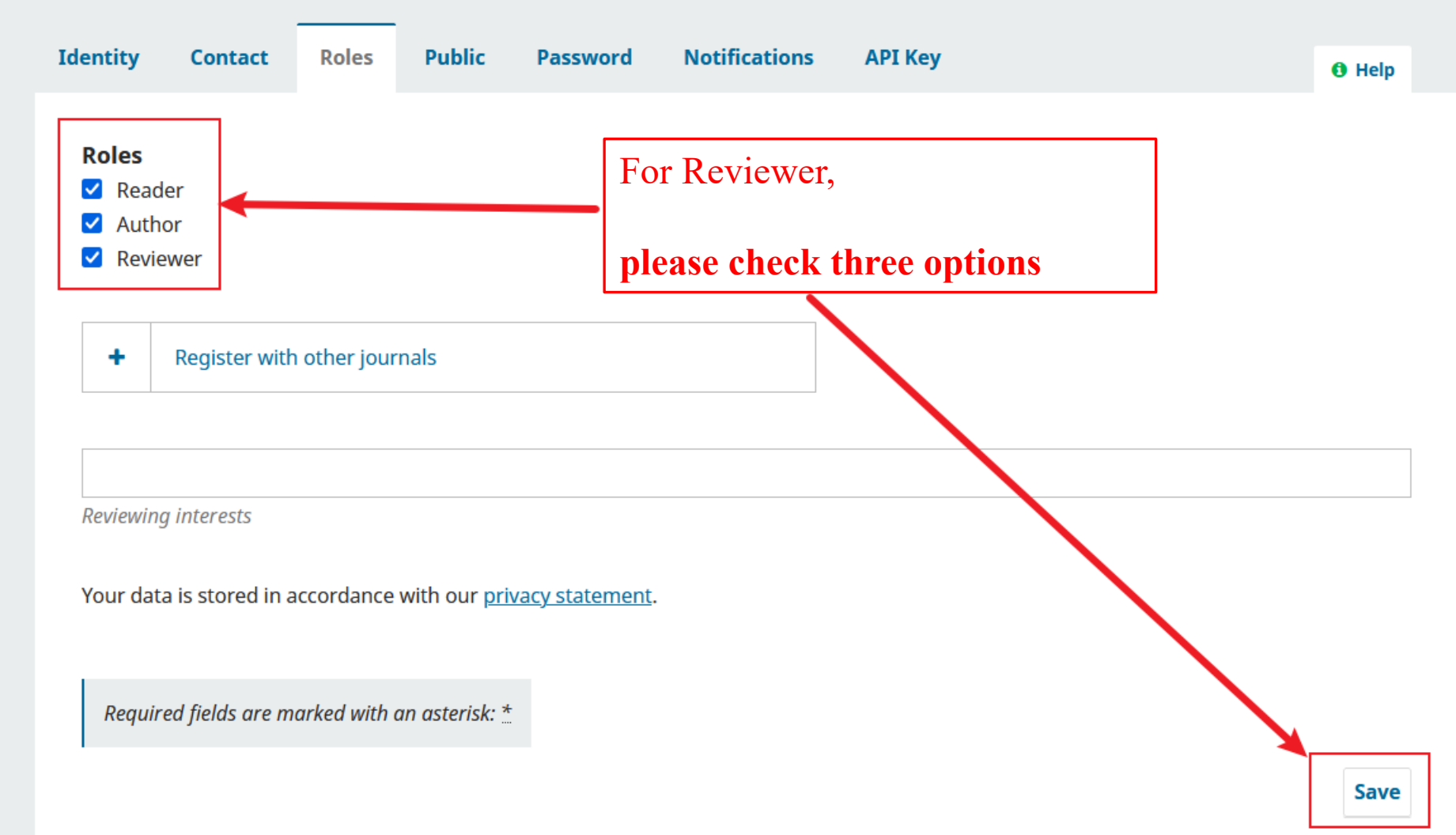

# If you register on this website, WebSite: <u>https://journal.cscholar.com</u>

you must **select the journal** and **account role** for your account, select the journal you want to submit to, and then check the Reader and Author roles to save.

Otherwise, you will not be able to submit your work. When you submit your work, you will be prompted that your account does not have submission permission.

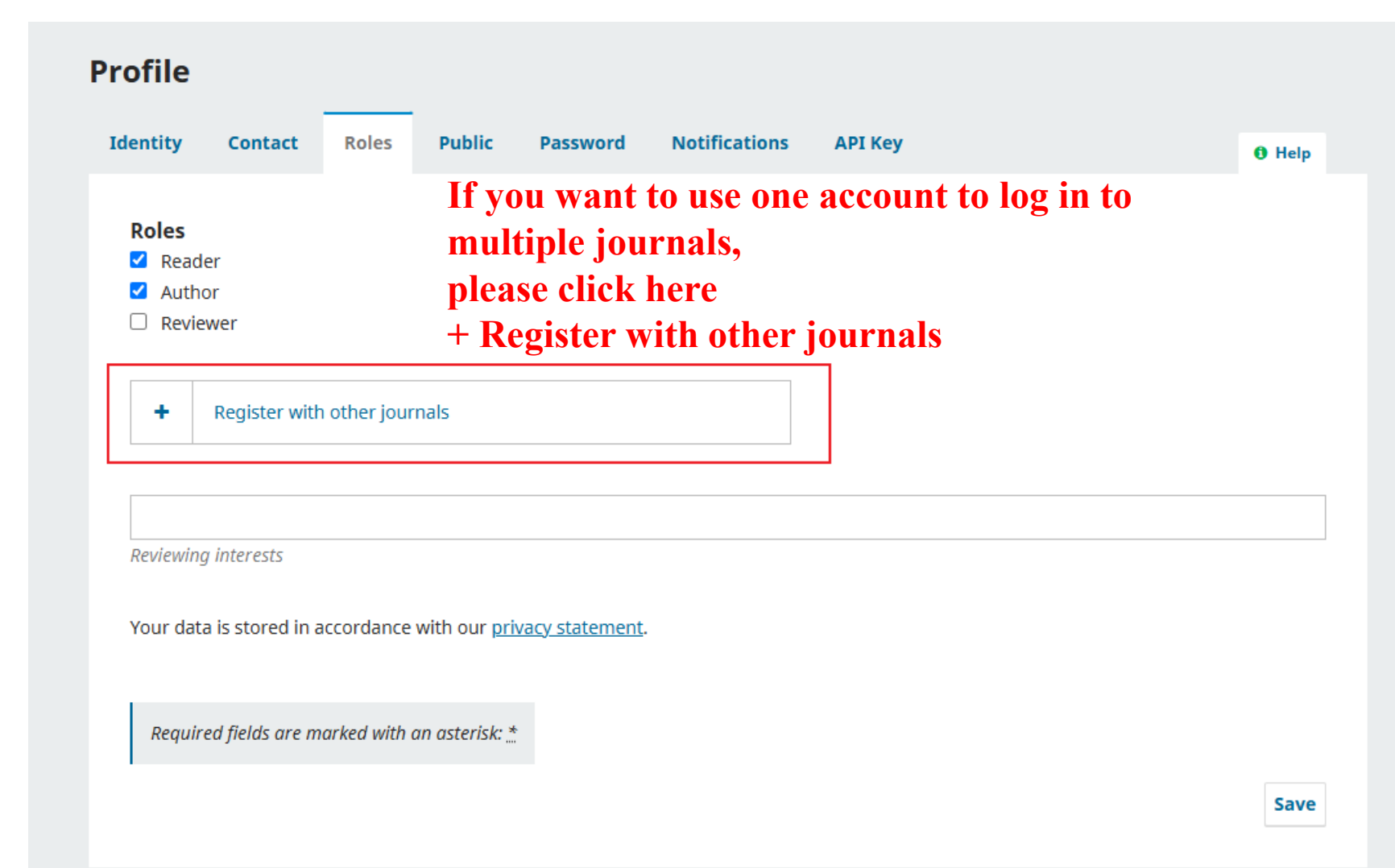

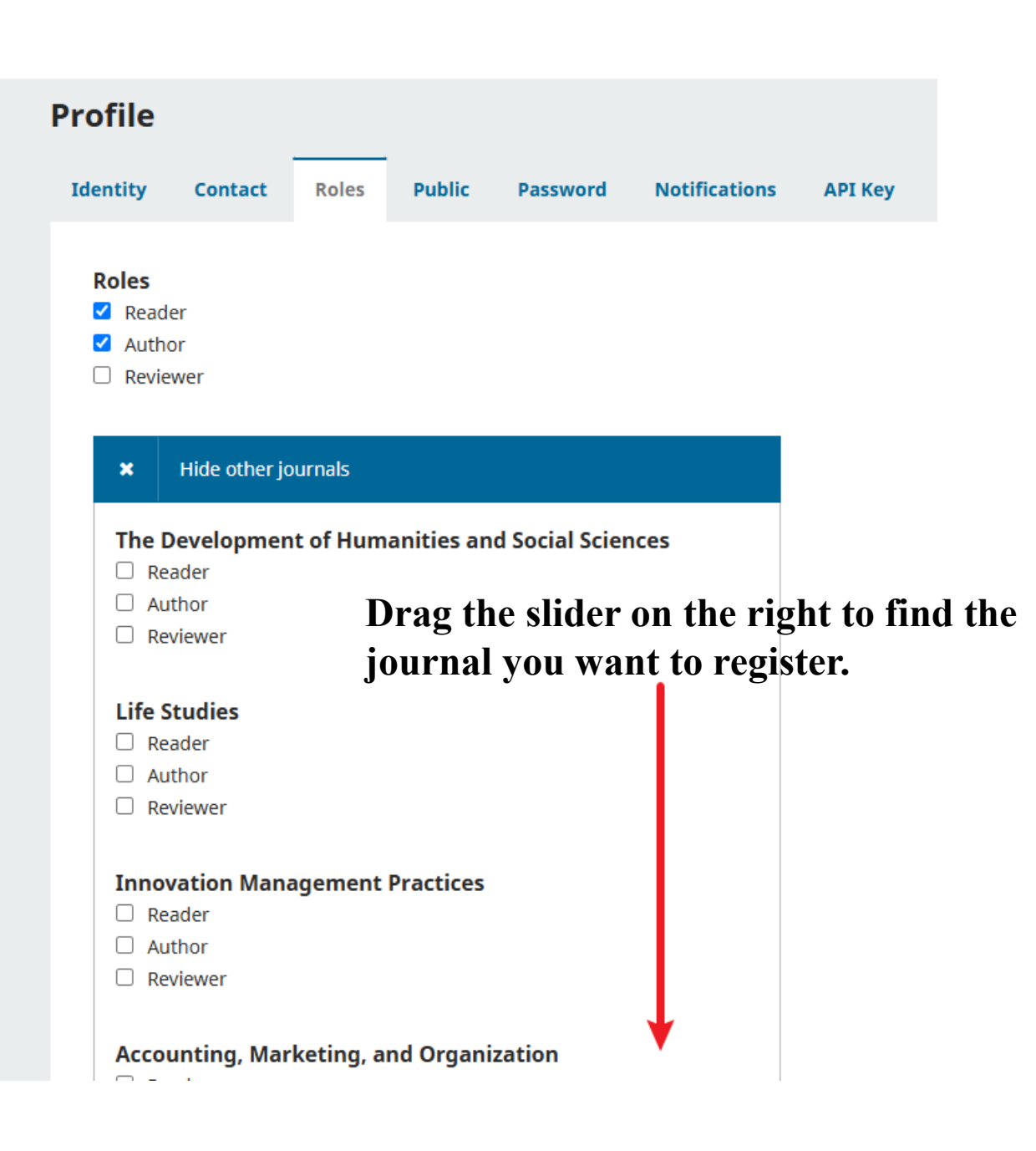

For example, if you want to register as an author and reader user in World Economy and Management Review, here, select Reader and Author, then click Save

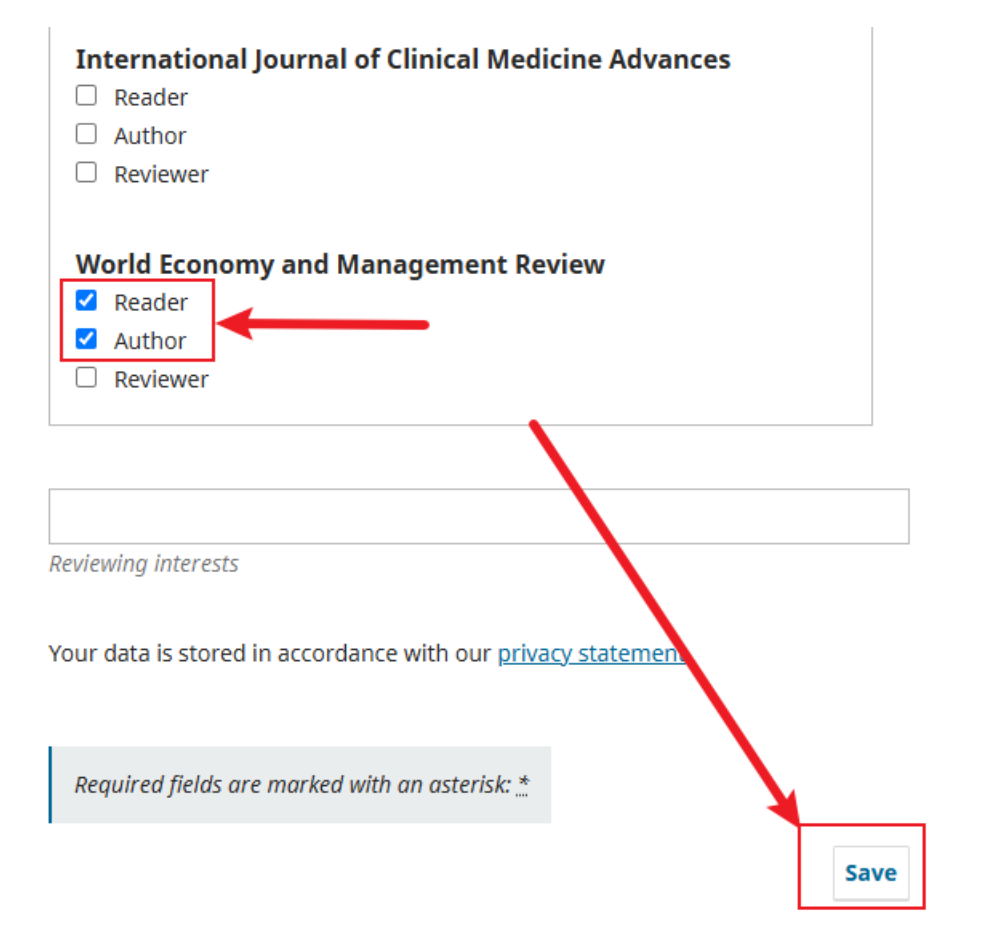

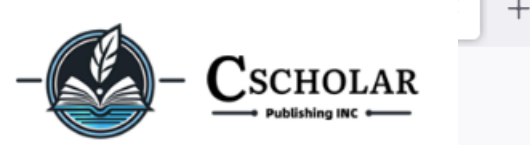

Advances in World Medical Research

← Back to Submissions

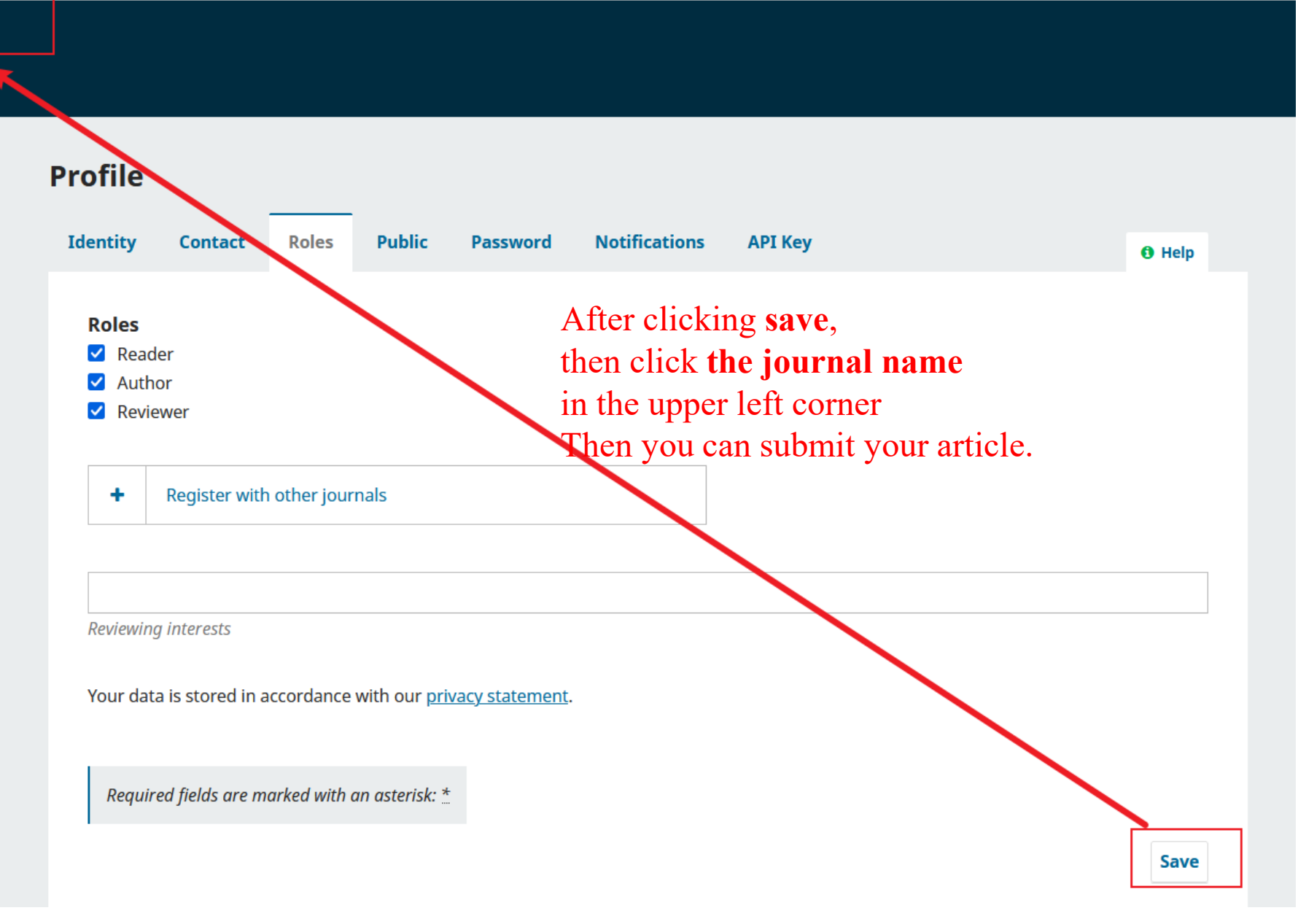

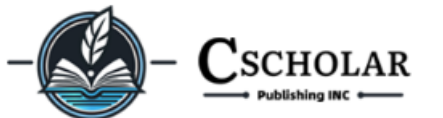

test1 0 👻

**Q** Search

# **Advances in World Medical Research**

Home Current Archives For Authors For Reviewers Editorial Policies About - Feedback

#### About the Journal

Advances in World Medical Research (AWMR) is a double-blind peer review process academic journal dedicated to advancing knowledge in the fields of clinical medicine, healthcare, and related disciplines. The journal is interested in research on General & Internal Medicine, Oncology, Surgery, Clinical Neurology, Cardiac & Cardiovascular Systems, Research & Experimental Medicine, Endocrinology & Metabolism, Pediatrics, Immunology, Rehabilitation, Dentistry & Oral Surgery, Gastroenterology & Hepatology, Obstetrics & Gynecology, Orthopedics, Infectious Diseases, Urology & Nephrology, Nutrition & Dietetics, Respiratory System, Hematology, Peripheral Vascular Disease, Ophthalmology, Dermatology, Geriatrics & Gerontology, Otorhinolaryngology, Anesthesiology, Rheumatology, Critical Care Medicine, Emergency Medicine, Integrative & Complementary Medicine, Allergy, Audiology & Speech-Language Pathology, Transplantation, Primary Health Care, Tropical Medicine, Neuroimaging, Medical Informatics, Radiology & Nuclear Medicine, Health Care Sciences & Services, Health Policy & Services, Biomedical Engineering, Medical Laboratory Technology, Public Health, Environmental & Occupational Health, Biomaterials, Medical Ethics, Psychiatry, Clinical Psychology, Behavioral Sciences, Substance Abuse, Nursing, Sport Sciences, and Legal Medicine.

Each manuscript submitted to **Advances in World Medical Research** undergoes a rigorous double-blind peer review process to ensure academic integrity, fairness, and the highest standards of scientific quality. Our editorial and review board comprises specialists in clinical medicine and healthcare, which helps maintain the journal's high quality and relevance.

Advances in World Medical Research provides an international platform to focus on pressing challenges and emerging

Journal Information Editor-in-Chief: Associate-Editor-in-Chief: Frequency: Quarterly Submission to final decision: 60-180 days Acceptance to publication: 10 days

© 2024-2025 by ConnectSix Scholar Publishing INC. All Rights Reserved. click Make a Submission

Make a Submission

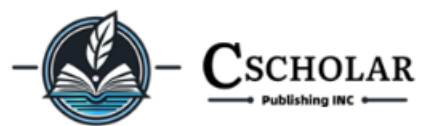

| ne Current Archives For Authors For Reviewers Editorial Policies About <del>-</del> Feedback                                                                                                    | <b>Q</b> Sea                         |
|----------------------------------------------------------------------------------------------------|--------------------------------------|
| Home / Submissions                                                                                                    |                                      |
|                                                                                                    | Journal Information                  |
| Submissions                                                                                                    | Editor-in-Chief:                     |
|                                                                                                    | Associate-Editor-in-Chief:           |
| Make a new submission or view your pending submissions.                                                                                                    | Frequency: Quarterly                 |
|                                                                                                    | Submission to final                  |
| Author Guidelines                                                                                                    | decision: 60-180 days                |
| Authors are invited to make a submission to this journal. All submissions will be assessed by an editor to determine                                                                                                    | Acceptance to publication: 10 day    |
| whether they meet the aims and scope of this journal. Those considered to be a good fit will be sent for peer review                                                                                                    |                                      |
| before determining whether they will be accepted or rejected.                                                                                                    | eISSN:                               |
| Before making a submission, authors are responsible for obtaining permission to publish any material included with the submission, such as photos, documents and datasets. All authors identified on the submission must consent to be | pISSN:                               |
| identified as an author. Where appropriate, research should be approved by an appropriate ethics committee in                                                                                                    | © 2024-2025 by ConnectSix Scholar    |
| accordance with the legal requirements of the study's country.                                                                                                    | Publishing INC, All Rights Reserved. |

An editor may desk reject a submission if it does not meet minimum standards of quality. Before submitting, please

 $\bigcirc$ 

#### Advances in World Medical Research

#### ← Back to Submissions

#### Make a Submission

#### Before you begin

Thank you for submitting to the Advances in World Medical Research. You will be asked to upload files, identify co-authors, and provide information such as the title and abstract.

Please read our <u>Submission Guidelines</u> if you have not done so already. When filling out the forms, provide as many details as possible in order to help our editors evaluate your work.

Once you begin, you can save your submission and come back to it later. You will be able to review and correct any information before you submit.

Title \*

# Fill in the title of the paper

#### Submission Checklist \*

All submissions must meet the following requirements.

- This submission meets the requirements outlined in the <u>Author</u> <u>Guidelines</u>.
- This submission has not been previously published, nor is it before another journal for consideration.
- All references have been checked for accuracy and completeness.
- All tables and figures have been numbered and labeled.
- Permission has been obtained to publish all photos, datasets and other material provided with this submission.

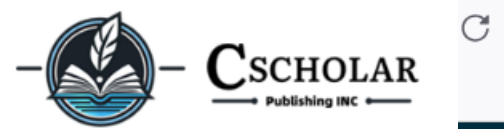

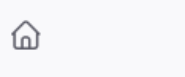

Check these two

#### awmr.cscholar.com/submission

Advances in World Medical Research

#### - Back to Submissions

Fill in the title of the paper

Title \*

Submission Checklist \*

All submissions must meet the following requirements.

- This submission meets the requirements outlined in the <u>Author</u> <u>Guidelines</u>.
- This submission has not been previously published, nor is it before another journal for consideration.
- All references have been checked for accuracy and completeness.
- All tables and figures have been numbered and labeled.
- Permission has been obtained to publish all photos, datasets and other material provided with this submission.

Yes, my submission meets all of these requirements.

#### Privacy Consent \*

Yes, I agree to have my data collected and stored according to the

privacy statement.

# Then Begin submission

#### Begin Submission

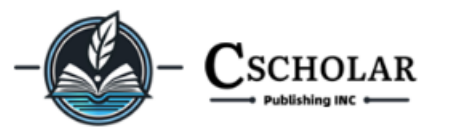

|                                                    | <u>A</u>                                                                    |
|----------------------------------------------------|-----------------------------------------------------------------------------|
| Submissior                                         | n Checklist *                                                               |
| All submission                                     | s must meet the following requirements.                                     |
| • This sub<br><u>Guidelin</u>                      | mission meets the requirements outlined in the <u>Author</u><br><u>es</u> . |
| • This sub                                         | mission has not been previously published, nor is it                        |
| before a                                           | nother journal for consideration.                                           |
| <ul> <li>All reference</li> <li>complet</li> </ul> | ences have been checked for accuracy and<br>eness.                          |
| All table                                          | s and figures have been numbered and labeled.                               |
| <ul> <li>Permissi</li> </ul>                       | ion has been obtained to publish all photos, datasets                       |
| and othe                                           | er material provided with this submission.                                  |
| Yes, my sul                                        | omission meets all of these requirements.                                   |
| Privacy Co                                         | nsent *                                                                     |
| 🗸 Yes, I agree                                     | e to have my data collected and stored according to the                     |
|                                                    | tement                                                                      |

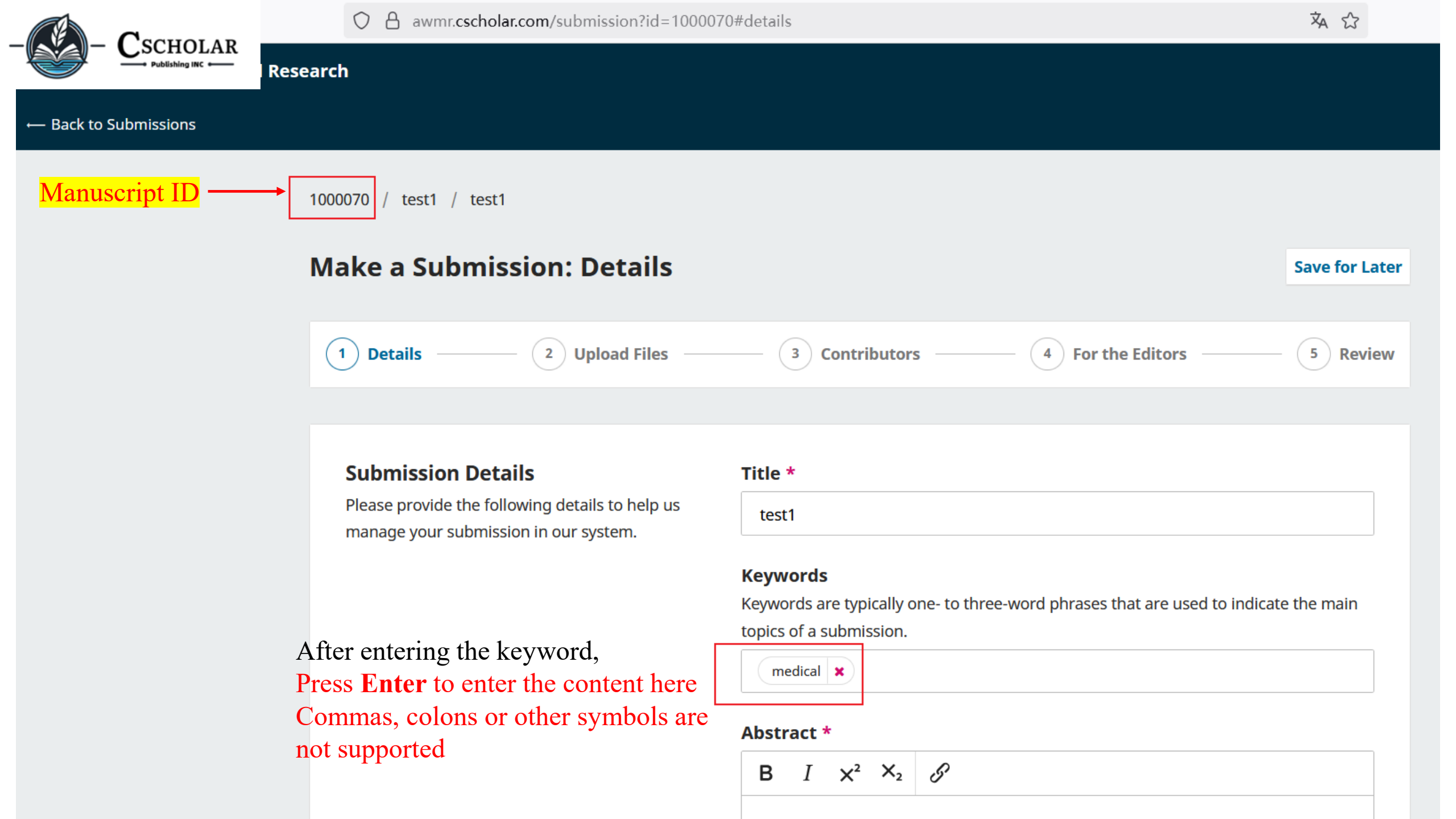

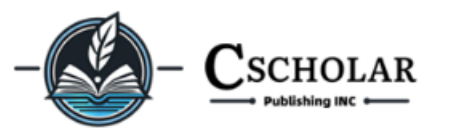

After entering the keyword, Press **Enter** to enter the content here Commas, colons or other symbols are not supported

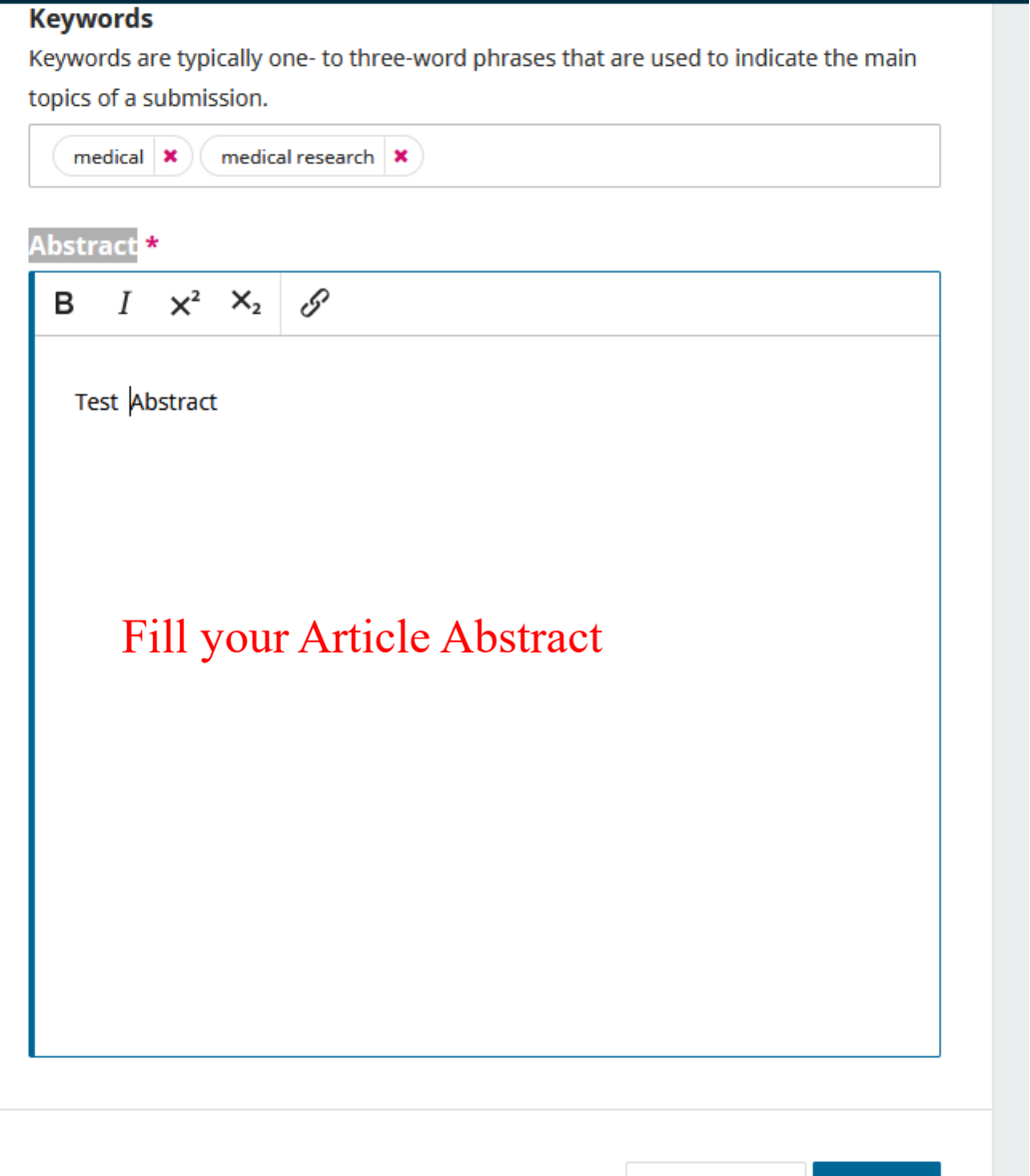

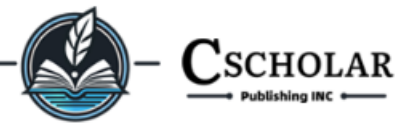

1000070 / test1 / test1 Make a Submission: Upload Files Save for Later 3 Contributors 5 Review 2 Upload Files 4 For the Editors **~** Details **Upload Files** Files Add File Provide any files our editorial team may need to evaluate your submission. In addition to the Upload your article main work, you may wish to submit data sets, Upload any files the editorial team will need to evaluate your submission. conflict of interest statements, or other Upload File supplementary files if these will be helpful for our editors. Last saved a few seconds ago Save for Later Continue Back

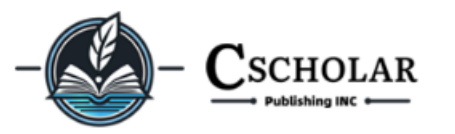

1000070 / test1 / test1

# Make a Submission: Upload Files

Save for Later

| Details 2 Upload Files | 3 Contributors | 4 For the Editors | 5 Review |
|------------------------|----------------|-------------------|----------|
|------------------------|----------------|-------------------|----------|

#### **Upload Files**

Provide any files our editorial team may need to evaluate your submission. In addition to the main work, you may wish to submit data sets, conflict of interest statements, or other supplementary files if these will be helpful for our editors.

|           | Files                                                                                                | Add File |
|-----------|----------------------------------------------------------------------------------------------------|----------|
|           | a4.docx       Edit         A What kind of file is this?       Article Text         Other       Other | Remove   |
| Af<br>cli | ter the upload is complete, click Article Text<br>ck Continue                                        | , then   |
|           |                                                                                                    |          |

Back

Last saved 2 minutes ago Sav

Save for Later Continue

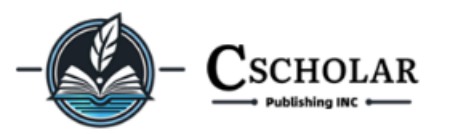

# Make a Submission: Upload Files

#### Save for Later

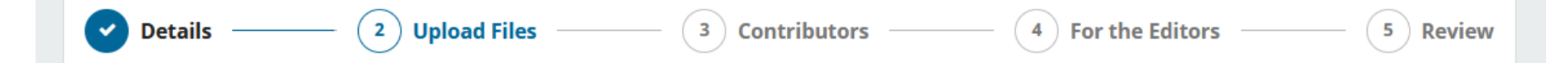

#### **Upload Files**

Provide any files our editorial team may need to evaluate your submission. In addition to the main work, you may wish to submit data sets, conflict of interest statements, or other supplementary files if these will be helpful for our editors.

|            | Files                               |                  | Add File |
|------------|-------------------------------------|------------------|----------|
|            | 🗋 a4.docx                           | rticle Text Edit | Remove   |
| Aft<br>lic | er the upload is complete, click Ar | ticle Text,      | then     |
|            |                                     |                  |          |
|            | Last saved 2 minutes ago            | Save for Later   | Continue |

Back

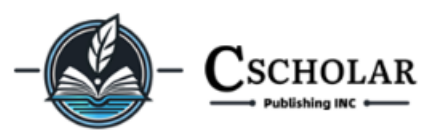

# Make a Submission: Contributors

~

**Upload Files** 

If the paper has multiple authors, you can add additional author information here

4

For the Editors

Contributors –

3

\_\_\_\_\_ ( 5 ) Review

## Contributors

Details

Add details for all of the contributors to this submission. Contributors added here will be sent an email confirmation of the submission, as well as a copy of all editorial decisions recorded against this submission.

If a contributor can not be contacted by email, because they must remain anonymous or do not have an email account, please do not enter a fake email address. You can add information about this contributor in a message to the editor at a later step in the submission process.

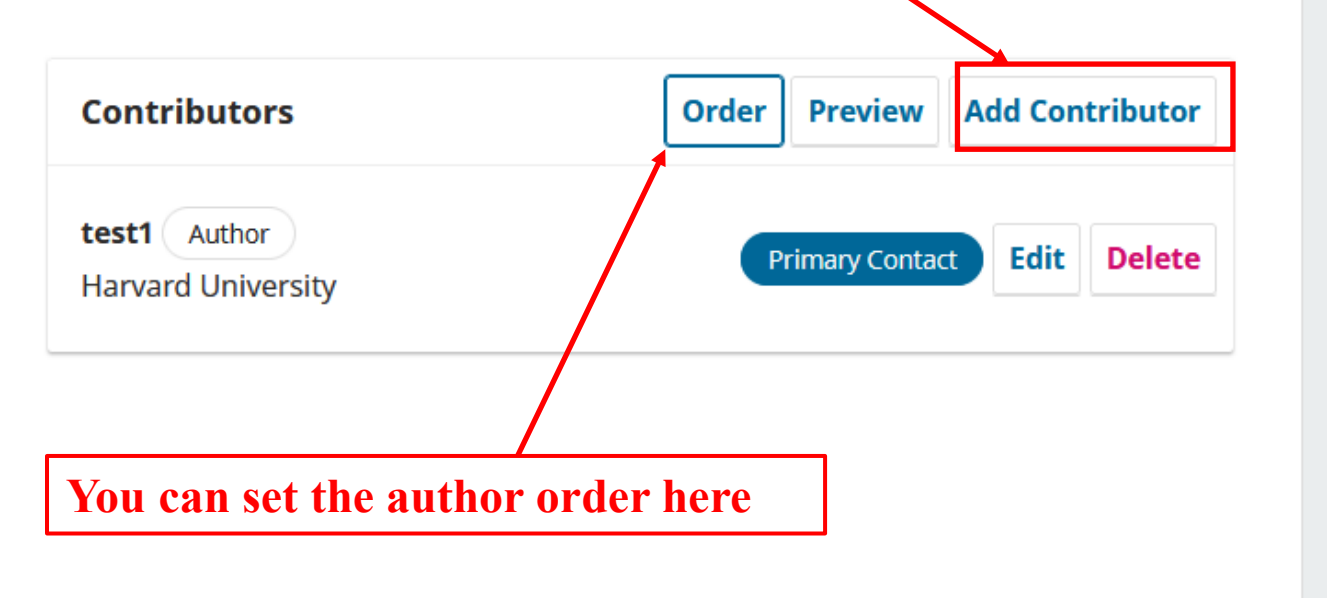

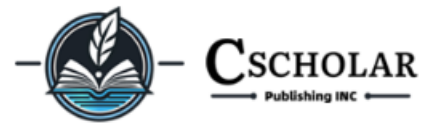

#### **Competing Interests**

Please disclose any competing interests this author may have with the research subject.

B I  $X^2 X_2$  S

| Add Contributor ×                                                                                           | Need to write content, more                            |
|----------------------------------------------------------------------------------------------------|--------------------------------------------------------|
| Given Name *                                                                                                | than 10 words                                          |
| Family Name                                                                                                 | Bio Statement (e.g., department and rank)              |
|                                                                                                    |                                                        |
| Preferred Public Name                                                                                       | $ \begin{array}{c ccccccccccccccccccccccccccccccccccc$ |
| Please provide the full name as the author should be identified on the published work. Example: Dr. Alan P. |                                                        |
| Mwandenga  Email *                                                                                          | Need to write content, more<br>than 10 words           |
| Country *                                                                                                   |                                                        |
| ~                                                                                                    | Affiliation                                            |
| Homepage URL                                                                                                |                                                        |
|                                                                                                    | Contributor's role                                     |
| ORCID iD                                                                                                    | Author                                                 |
|                                                                                                    | <ul> <li>Translator</li> </ul>                         |

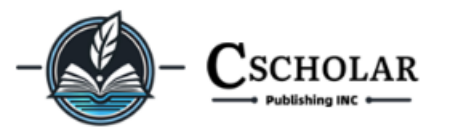

| ffiliation                                                                  |                 |
|-----------------------------------------------------------------------------|-----------------|
| Contributor's role     Author     Translator                                |                 |
| Publication Lists                                                           |                 |
| Include this contributor when identifying authors in lists of publications. | Then Press Save |
|                                                                             | Save            |

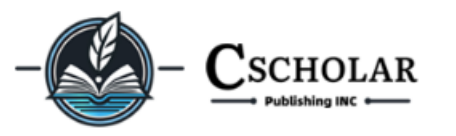

#### Make a Submission: Contributors Save for Later **V**pload Files ✓ Details 3 Contributors For the Editors 5 Review 4 Contributors Contributors Order Preview **Add Contributor** Add details for all of the contributors to this submission. Contributors added here will be sent test1 Author an email confirmation of the submission, as well Edit Delete **Primary Contact** Harvard University as a copy of all editorial decisions recorded against this submission. no2 Author Set Primary Contact Edit Delete If a contributor can not be contacted by email, because they must remain anonymous or do not have an email account, please do not enter a fake email address. You can add information about this contributor in a message to the editor at a later step in the submission process.

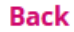

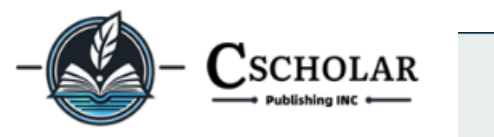

# Make a Submission: For the Editors

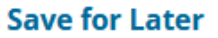

Details — Upload Files — Contributors — 4 For the Editors — 5 Review

# For the Editors

Please provide the following details in order to help our editorial team manage your submission.

When entering metadata, provide entries that you think would be most helpful to the person managing your submission. This information can be changed before publication.

### **Comments for the Editor**

Add any information that you think our editorial staff should know when evaluating

your submission.

**B**  $I \times^2 \times_2 \mathscr{S}$ 

Add any information that you think our editorial staff should know when evaluating your submission.

Please provide the following details in order to help our editorial team manage your submission.

When entering metadata, provide entries that you think would be most helpful to the person managing your submission. This information can be changed before publication.

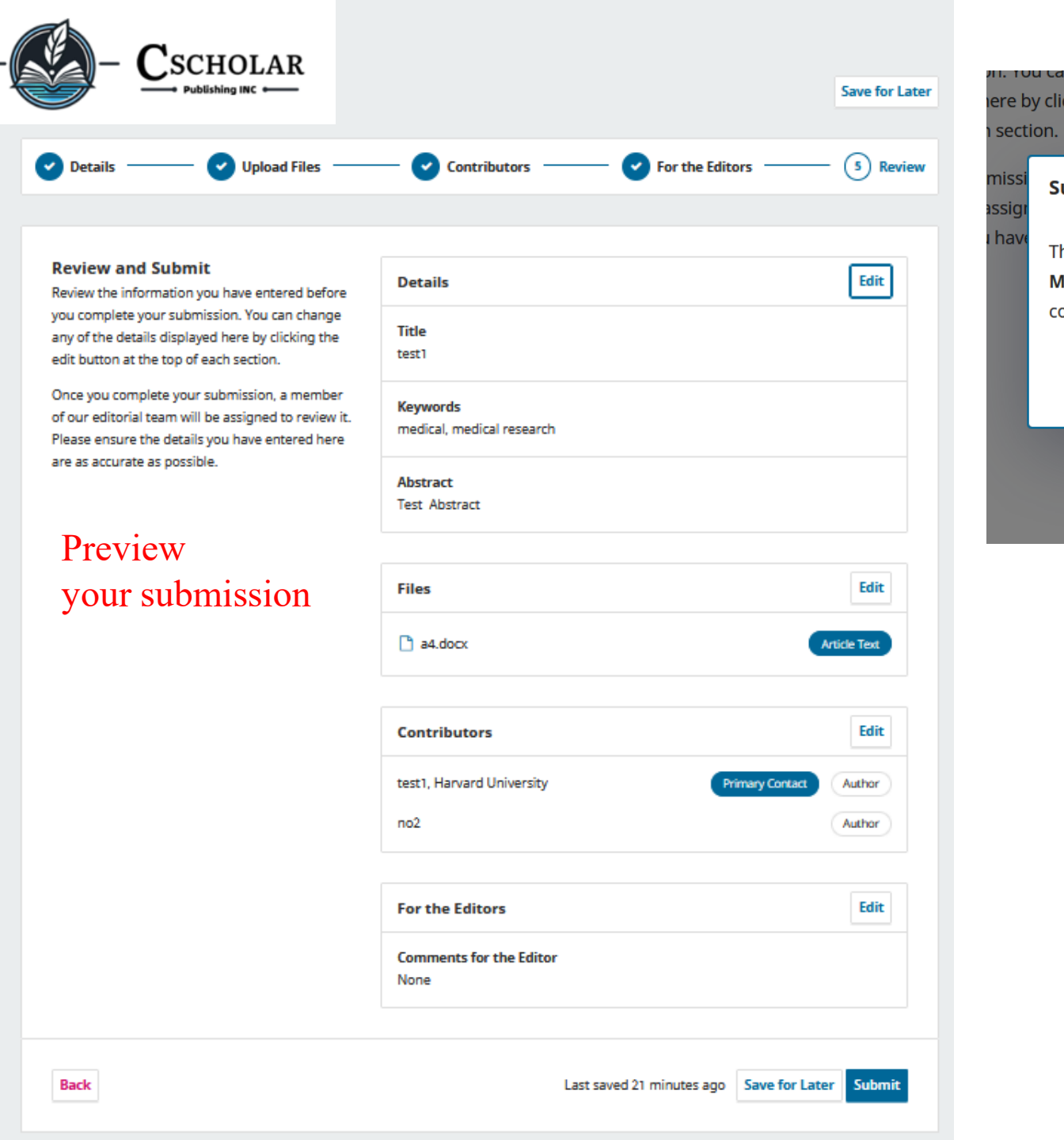

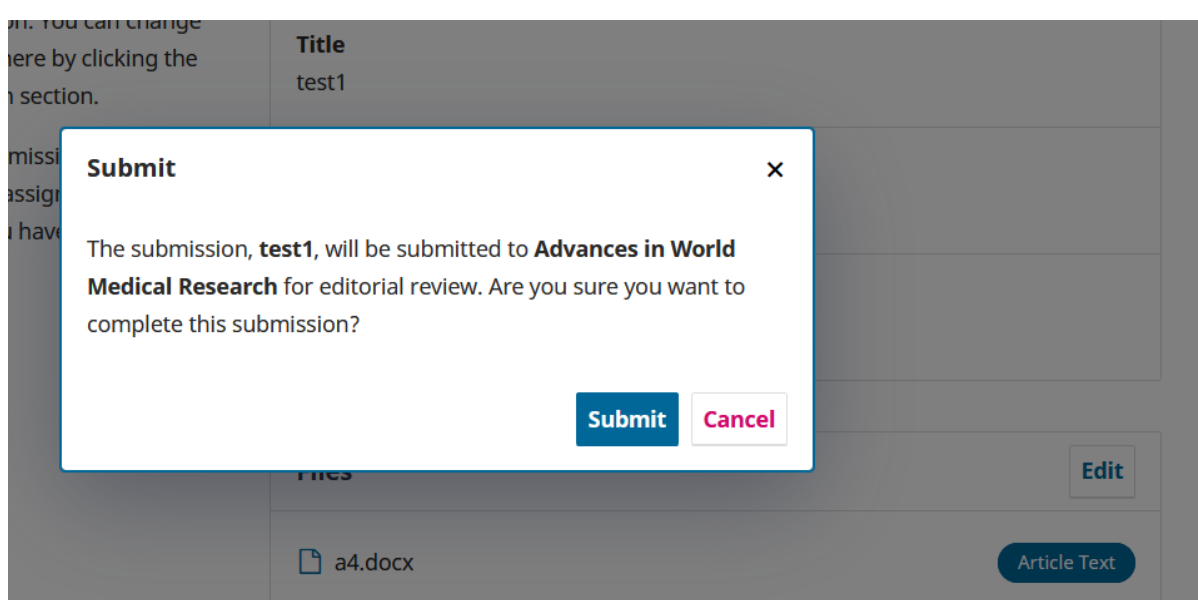

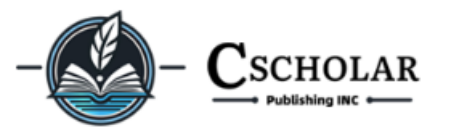

awmr.cscholar.com/submission?id=1000070

# Advances in World Medical Research

 $\bigcirc$ 

C

← Back to Submissions

Ð

# **Submission complete**

The journal has been notified of your submission, and you've been emailed a confirmation for your records. Once the editor has reviewed the submission, they will contact you.

For now, you can:

- <u>Review this submission</u>
- <u>Create a new submission</u>
- <u>Return to your dashboard</u>

Press Return to your dashboard

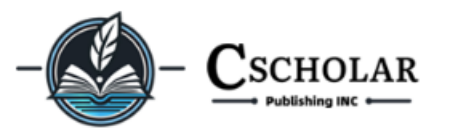

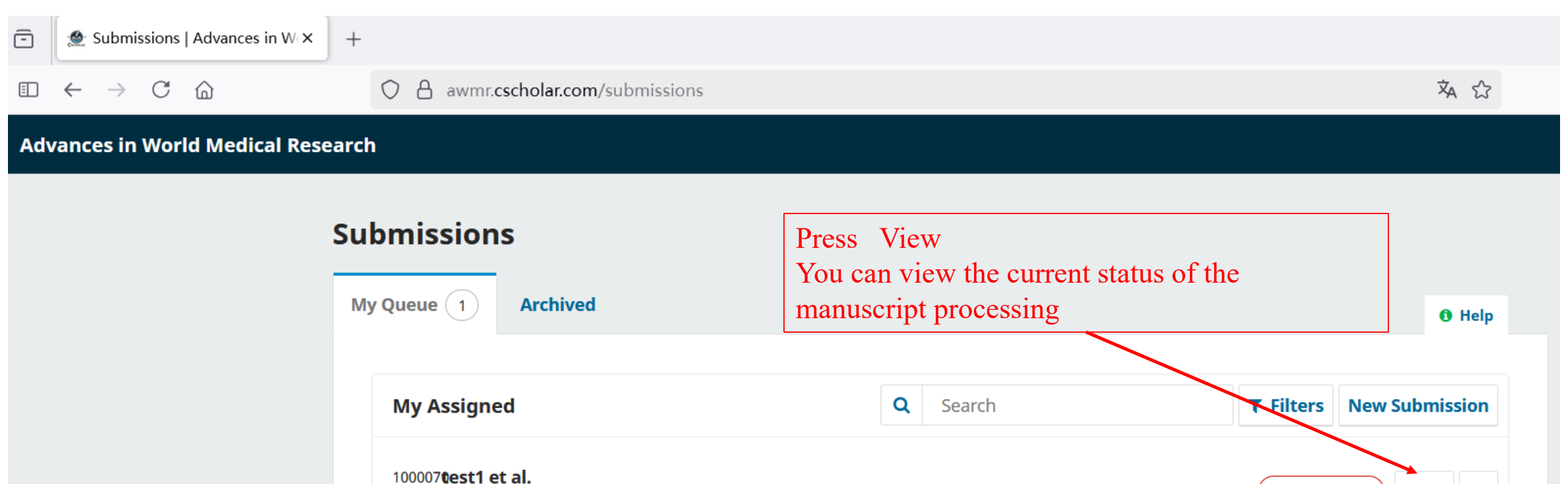

test1

O Submission

View

~